## Office 365

Log into webmail with your school email address and password

https://outlook.office.com/owa

Click the 9 dots in the left hand corner

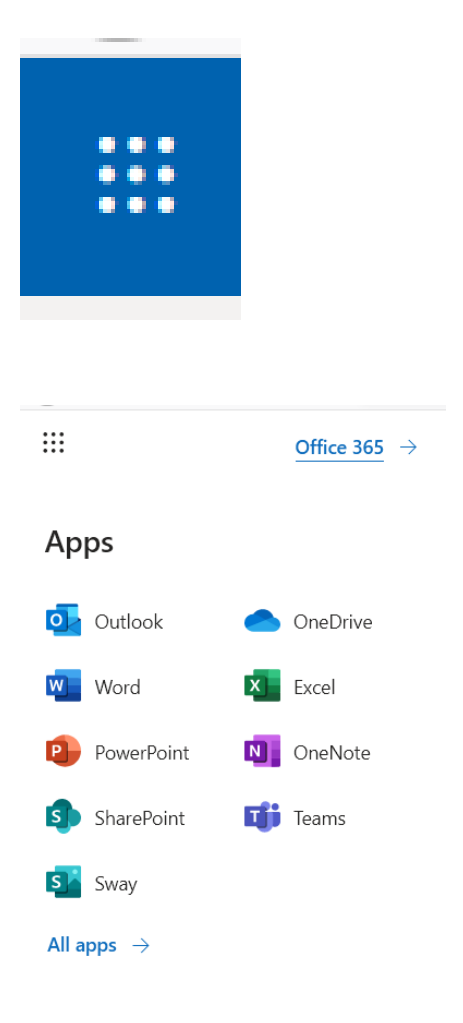

Click Office 365

|                | Office 365 | ✓ Search                                                                                              |                                                                                | @ ? (s)                                |
|----------------|------------|----------------------------------------------------------------------------------------------------|--------------------------------------------------------------------------------|----------------------------------------|
| •              |            | Good afternoon, ?  Recent Pinned Shared with me Discover                                              |                                                                                | Install Office  ↓<br>↑ Upload and open |
| 8              |            | lesson 4-extension     OneDrive for Business + Documents + Year 7 + Art     Pied Piper Work           | Mar 27 Only you Mar 27 Only you                                                |                                        |
| •              |            | OneDrive for Business + Documents + Year / + Drama<br>Drag a file here                                | to upload and open                                                             | More in OneDrive $ ightarrow$          |
| •              |            | OneDrive<br>Recent folders                                                                            | SharePoint<br>Frequent sites                                                   |                                        |
| 4)<br>4)<br>41 |            | No recent folders<br>Go to OneDrive, and we'll put a list of the folders you<br>opened recently here. | No frequent sites<br>Go to SharePoint, and we'll put a lis<br>frequently here. | t of the sites you visit               |
| BB             |            | Go to OneDrive $ ightarrow$                                                                           | Go to SharePoint $ ightarrow$                                                  | Feedback                               |

## **Click Install Office**

|          |              |                                                                         | Install Office $ 	imes $       |
|----------|--------------|-------------------------------------------------------------------------|--------------------------------|
|          | $\downarrow$ | Install software<br>Includes Outlook, OneDr<br>Word, Excel, PowerPoint, | ive for Business,<br>and more. |
| Only you |              |                                                                         |                                |

|   | My account       |    |                                           |                                                     |                   |  |
|---|------------------|----|-------------------------------------------|-----------------------------------------------------|-------------------|--|
| 6 | My account       | <  | Apps & devices                            |                                                     |                   |  |
| 8 | Personal info    |    | Office                                    |                                                     | () () () () () () |  |
|   | Subscriptions    |    | English (United States)                   | I-bit V                                             | Install Office    |  |
| S | Security & priva | cy | DEVICES 💛                                 |                                                     |                   |  |
| 8 | App permission   | 5  | Skype for Business                        |                                                     |                   |  |
| * | Apps & devices   |    | Language Ve<br>English (United States) Ve | rsion Edition<br>I-bit ♥ Skype for Business Basic ♥ | Install Skype     |  |
| 0 | Tools & add-ins  |    |                                           |                                                     |                   |  |
|   |                  |    | Get Office on your phone or tab           | let                                                 |                   |  |
|   |                  |    |                                           |                                                     |                   |  |
|   |                  |    |                                           |                                                     |                   |  |

Click install office and follow the instructions on the screen.

Once installed, open any app (Word, Excel, Powerpoint)

You will be presented with this screen

|    | ×                                                                                                    |
|----|----------------------------------------------------------------------------------------------------|
|    | Microsoft                                                                                                    |
| v  | Sign in to set up Office                                                                                     |
| 31 |                                                                                                    |
| r  | Use your regular email Get free cloud storage Use your account to install<br>address Office on other devices |
|    | Sign in with your work, school, or personal Microsoft account                                                |
|    | Sign in Create account                                                                                       |
|    | Lon't want to sign in or create an account<br>What is a Microsoft account?                                   |

Select Sign In and follow the instructions. Use your school email and password